## Stop a prescription record being uploaded to My Health Record

| STEP 1:                                   | Mr Caleb Demington (15/06/1933) 4 Old Tenterfield Rd Paddys Rat 2469 (Mr (45555555) - Current User Charley Retcher                                                                                                    |
|-------------------------------------------|----------------------------------------------------------------------------------------------------|
| Click on the blue plus                    | 1999 1 Start C Start C |
|                                           | Classics Products         dy-<br>transmission         Prior Transmission         MILMS <sup>5</sup> Integrated         01/99/2018         Guinning         Guinning         Guinnin                                                                                                    |
| icon 🐨 above the                          | 2702/2009 Ottopponds PErceloar International Processing Processing Procesing Processing Procesing Processing Processing Processing P |
| prescription list and add                 | 12/20/012 Parken/n deame         Perclame         12/mg         Tables         (1/0)         1         Met/AMPD (MP)         Pic           20/01/013 MonRedoma         20/mg         Tables         (1/0)         1         Met/AMPD (MP)         Pic                                                                                                    |
| the prescription(s) as                    | 2002/013 lobenic feer diese Press registry of Vold Inder op Johns (Unit 1) Winder<br>Press reference Vold Inder op Johns (Unit 1) Winder<br>12/12/013 Dipersion Press reference Vold Inder op Johns (Unit 1) Winder                                                                                                    |
|                                           | Medicare Mc 2050/01/24         Scratchpad         Directional Multi-annovable Ministrations         Conclused: 2000x12/1         Millional         V           Headth Fund         Strgt:         Presidentiniae 2000xy Tablet s         I)         I)         I)         I)         I)         I)         I)         I)         III         III         IIII         IIII         IIIIIIIIIIIIIIIIIIIIIIIIIIIIIIIIIIII                                                                                                    |
| normal.                                   | Next Appl         Dore         weight provide the second second se                                          |
|                                           | Chart No         Select does, dependent rog e rigt or 750 tott rog derys.           Destron         Destront         Weiner           Destront         Destront         State does, dependent rog e rigt or 750 tott rog derys.           Bestel         3         Bestel         Bestel                                                                                                    |
|                                           | Operation         Operation         Operation <t< td=""></t<>                                                                                                    |
|                                           | Cit         Pest         Printed         Reason         Printed         Reason         Printed         Reason         Printed         Reason         Printed         Reason         Printed         Reason         Reason                                                                                                    |
|                                           | C 2 Programma August Naglach Langer Naglach Langer  |
|                                           | C V Professional Control Constrained Control Constrained Control Constrained Control Constrained Control Constrained Control Control Constrained Control Control Contr |
|                                           | I I I I I I I I I I I I I I I I I I I                                                                                                    |
|                                           |                                                                                                    |
| STEP 2:                                   | QUICKSCRIPT v v 💠 🚺 🇞 📸 🤹 🚺 🔢 Reed Reg 24 TPG = Strength & Access MOS Arrus Via Starnet                                                                                                    |
| In the prescription list                  | Cat. Print         Printed         Reason         Medication         Frequency         Doe         Instructions         Oth         Ref         Added         NPDR           c         C         C         Otherprocess         Actored EC 35 mg Once-week Tables Stimp weekly         1         [4]         S         Restruct         0/12/2011                                                                                                    |
|                                           | Image: Constraint of the state of the state of                         |
| untick the <b>check box</b> in            | C  Phyterinskin Avergent 2007 States 300/125 Jakes 300/127 Jakes 300/127 |
| the NPDR column.                          | C                                                                                                    |
|                                           | Pendanine 250ng Tablets on an empty storado (100) 1 PBS/676 12(11)20 8                                                                                                    |
|                                           |                                                                                                    |
|                                           |                                                                                                    |
|                                           |                                                                                                    |
|                                           |                                                                                                    |
|                                           |                                                                                                    |
| Useful links                              |                                                                                                    |
| <ul> <li>How and when to vie</li> </ul>   | w a My Health Record:                                                                                                    |
|                                           | wa wy nearth record.                                                                                                    |
| nttps://www.mynea                         | Ithrecord.gov.au/for-nealthcare-professionals/nowtos/view-my-nealth-                                                                                                    |
| <u>record</u>                             |                                                                                                    |
| <ul> <li>For upcoming training</li> </ul> | ig opportunities, visit Events and Webinars:                                                                                                    |
| https://www.digitalh                      | <u>ealth.gov.au/newsroom/events-and-webinars</u>                                                                                                    |

For assistance contact the My Health Record helpline on **1800 723 471 or email help@digitalhealth.gov.au** 

Stop a prescription record being uploaded to My Health Record Updated: January 22 Software version: Genie V9.4.4

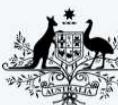

Australian Government

\*\* Australian Digital Health Agency

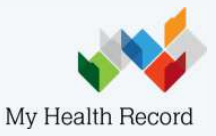